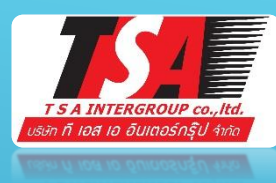

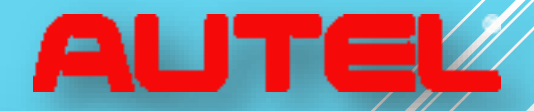

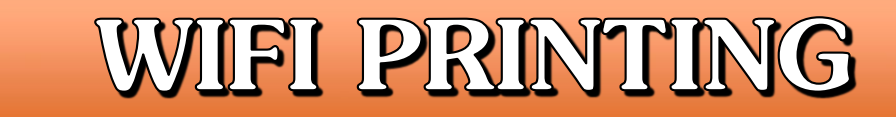

## วิธีการสั่งปริ้นเครื่องวิเคราะห์ โดยใช้ WIFI

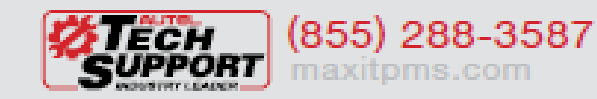

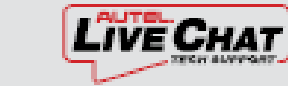

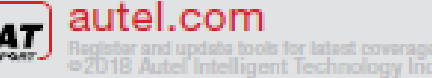

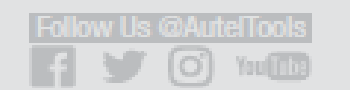

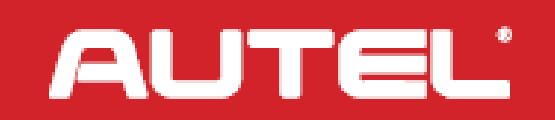

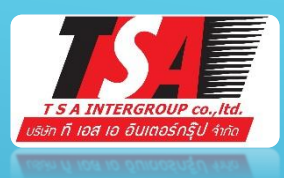

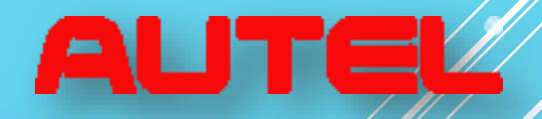

AUTEĽ

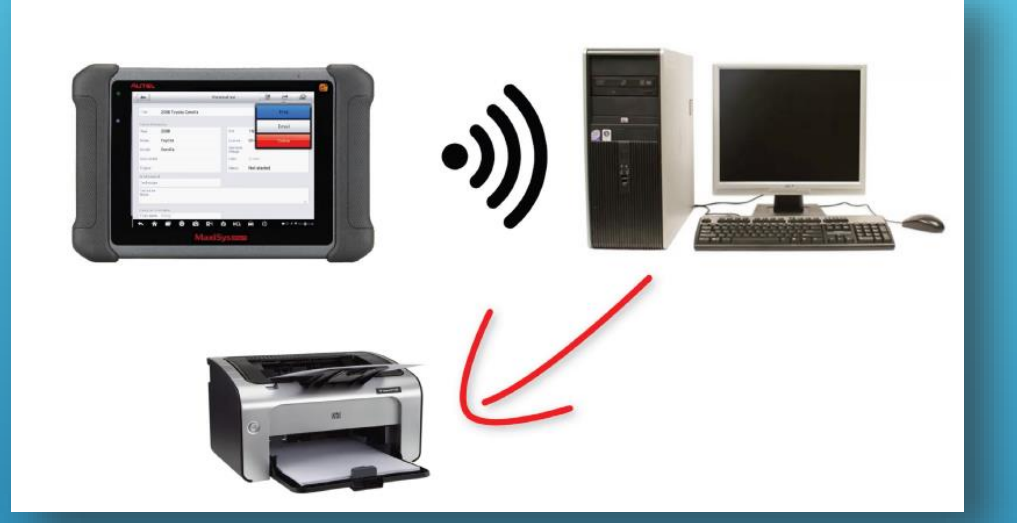

เชื่อมต่อสัญญาณ WIFI
 กับคอมพิวเตอร์,โน๊ตบุ๊ค
 และเครื่องวิเคราะห์(ได้ทุกยี่ห้อของทัชกรีน)
 ใส่รหัสWIFI เดียวกัน ทุกเครื่อง

|                                                        |              | Schnitz House_5GHz<br>Internet access |                 | ľ              |
|--------------------------------------------------------|--------------|---------------------------------------|-----------------|----------------|
|                                                        | <i>6</i> + : | Wireless Network Connection           | ~               | 1              |
| Schnitz House<br>Connected                             | •            | Schnitz House Connected               | all.            | T              |
| Schnitz House-guest                                    | <b>\$</b>    | Schnitz House_SGHz                    | -111            |                |
| Chromecast5923                                         | ₹            | Schnitz House-guest                   | 311             |                |
| DIRECT-roku-309<br>Secured with WPA2 (WPS available)   | <b>1</b>     | Schnitz House_5GHz-guest              | 34              | H              |
| WendiWireless<br>Secured with WPA/WPA2 (WPS available) | 1            | DIRECT-roku-309                       |                 |                |
| AUTEL<br>Not in range                                  |              | WendiWireless                         | all             |                |
| Chad Schnitz's iPhone                                  |              |                                       | 0.1             | <b>▼</b><br>98 |
| IHGConnect                                             |              | Open Network and Sharing Center       |                 |                |
| Not in range                                           |              | oh:                                   | .at €0 11:20 At | M<br>117       |

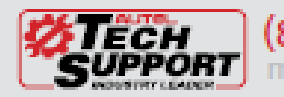

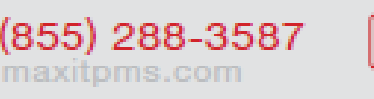

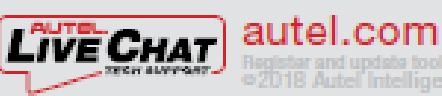

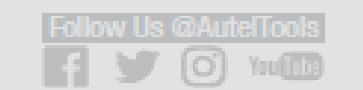

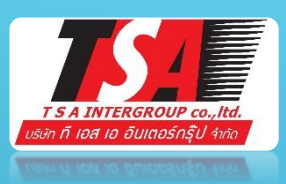

- เข้า Google กดด้นหา
- www.auteltech.com
- ไปที่ Support ดลิกที่ Downloads
- กดเลือก Downloads Here
  รออัพโหลดไฟล์ ลงเครื่องคอมพิวเตอร์

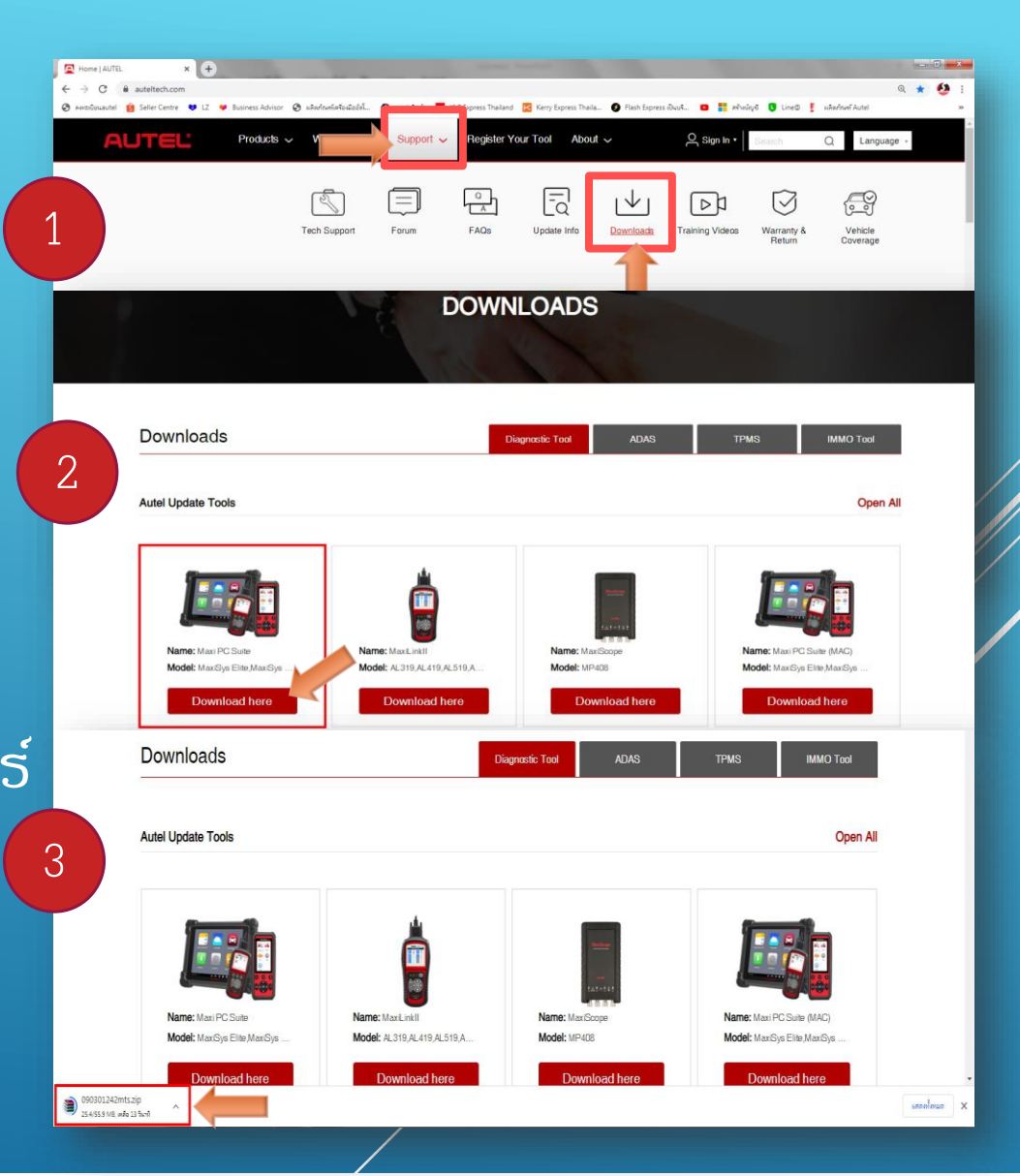

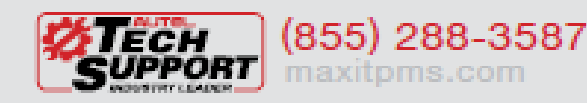

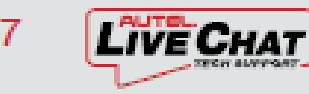

autel.com

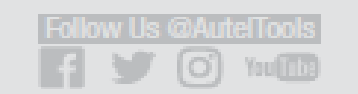

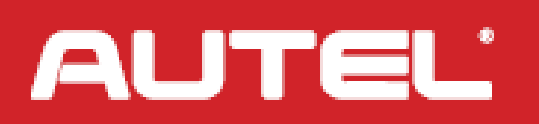

AL

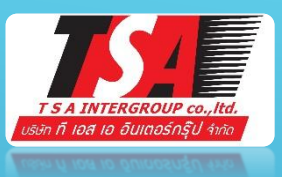

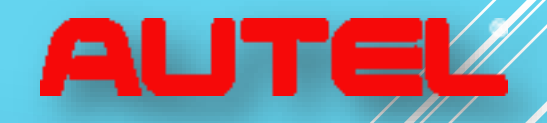

- อัพโหลดเสร็จแล้ว เปิดไฟล์
- กดดลิก ชื่อ setup.exe
- แล้วกดดลิก Extract To
- เลือกไฟล์ที่จะบันทึกลงเครื่อง
  ดอมพิวเตอร์
- กด OK

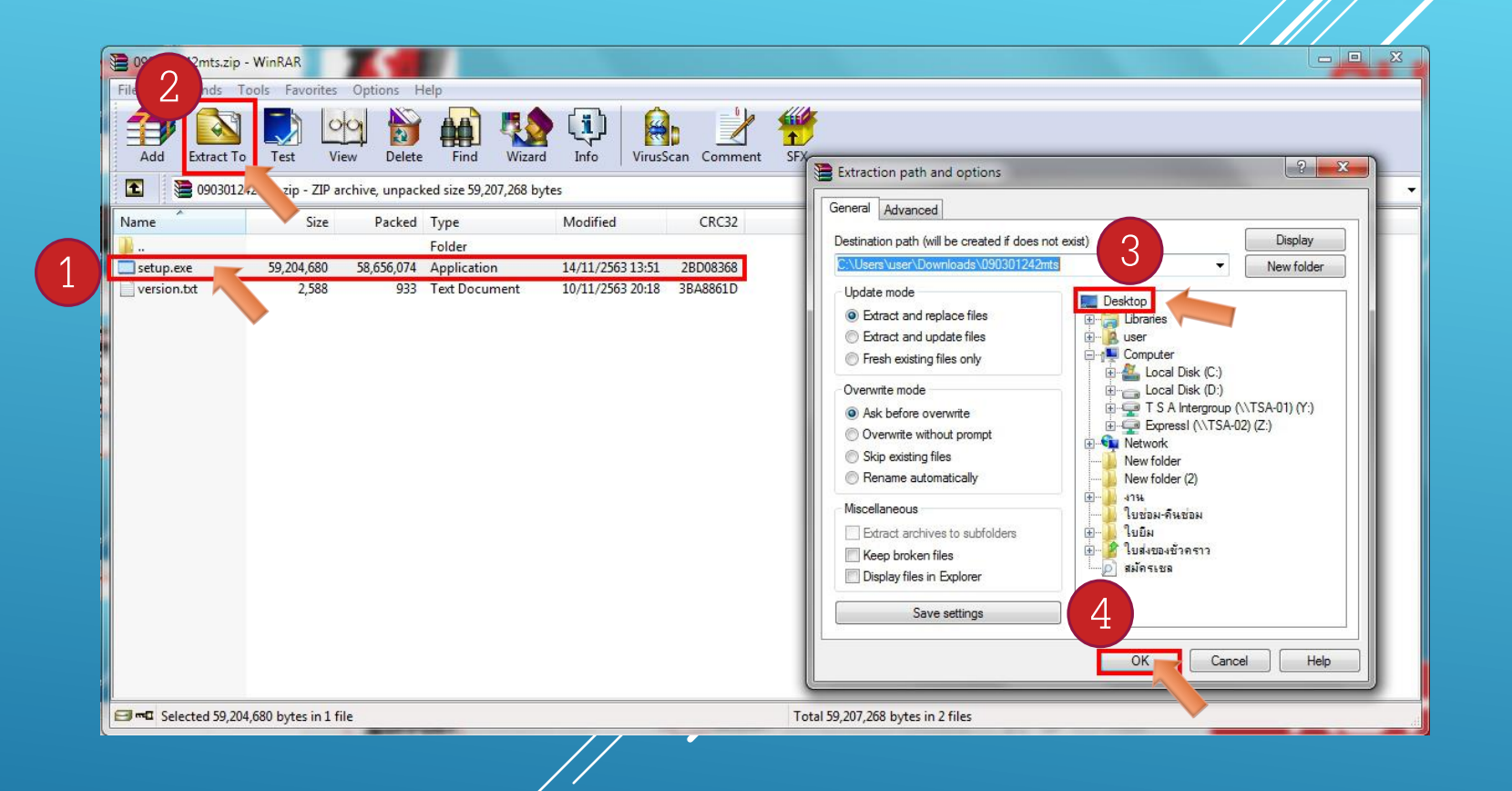

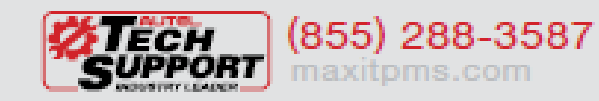

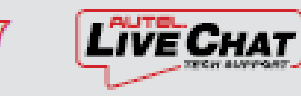

autel.com

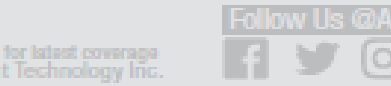

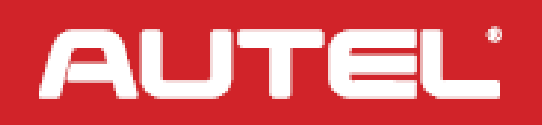

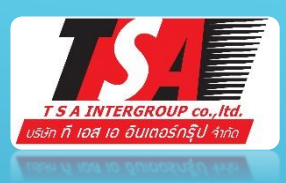

- ไปที่หน้าไปที่บันทึกไว้ กดดลิกเข้าไป
- กด Next และ กด Finish รอโหลด

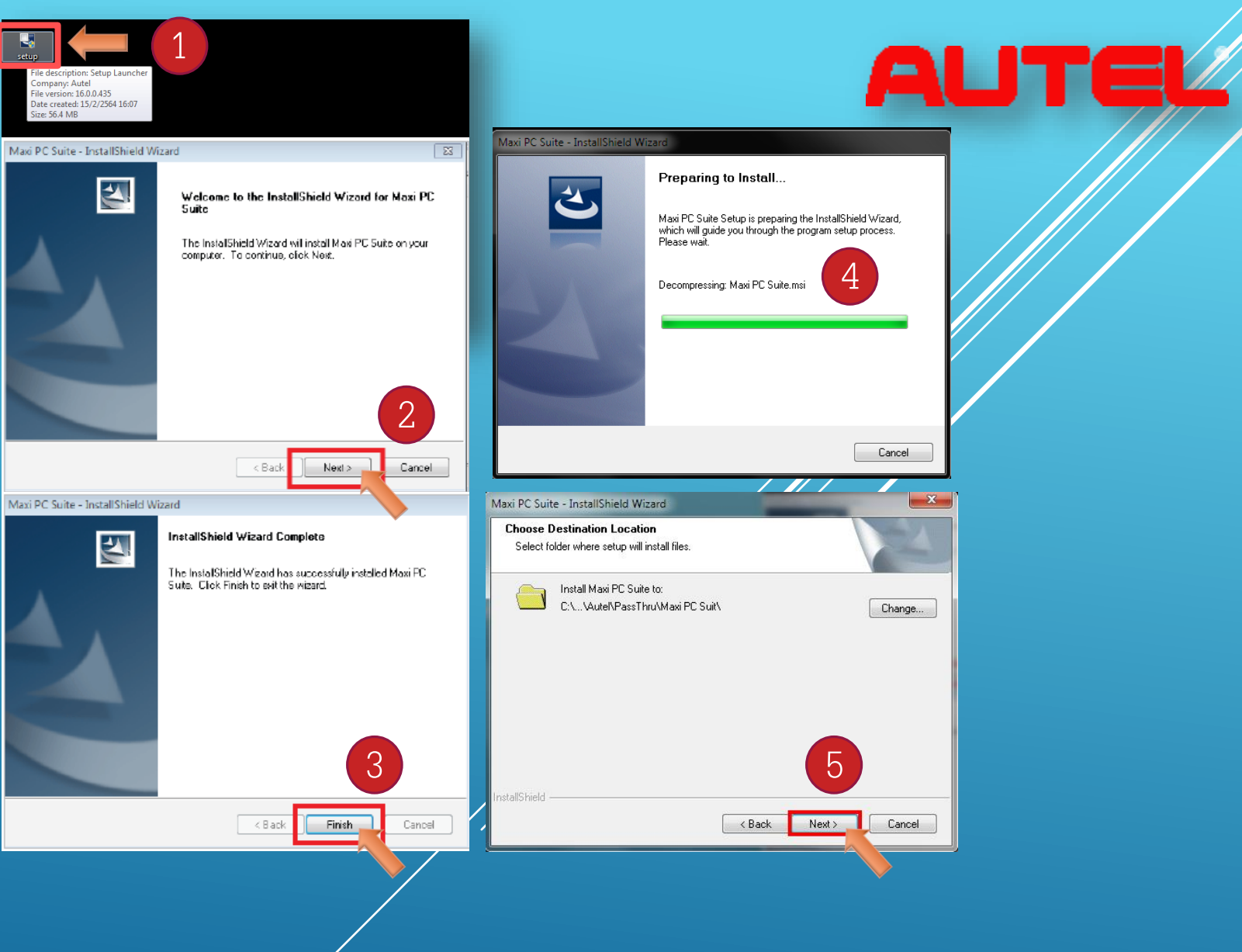

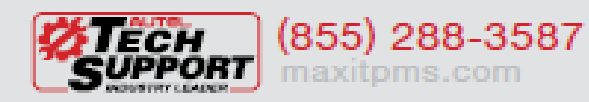

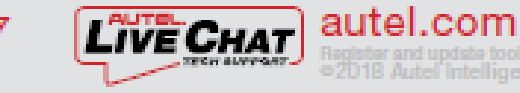

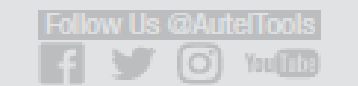

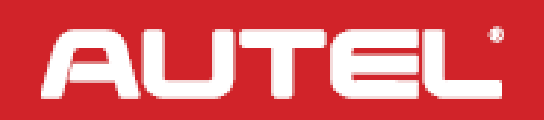

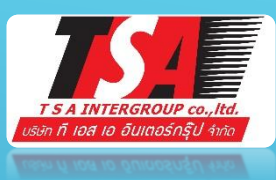

- กดดลิก PC Link
- กดดลิก Auto Print
- เซ็ดดูที่แถบด้านล่างว่า รูปเดรื่องปริ้น MaxiSys Printer

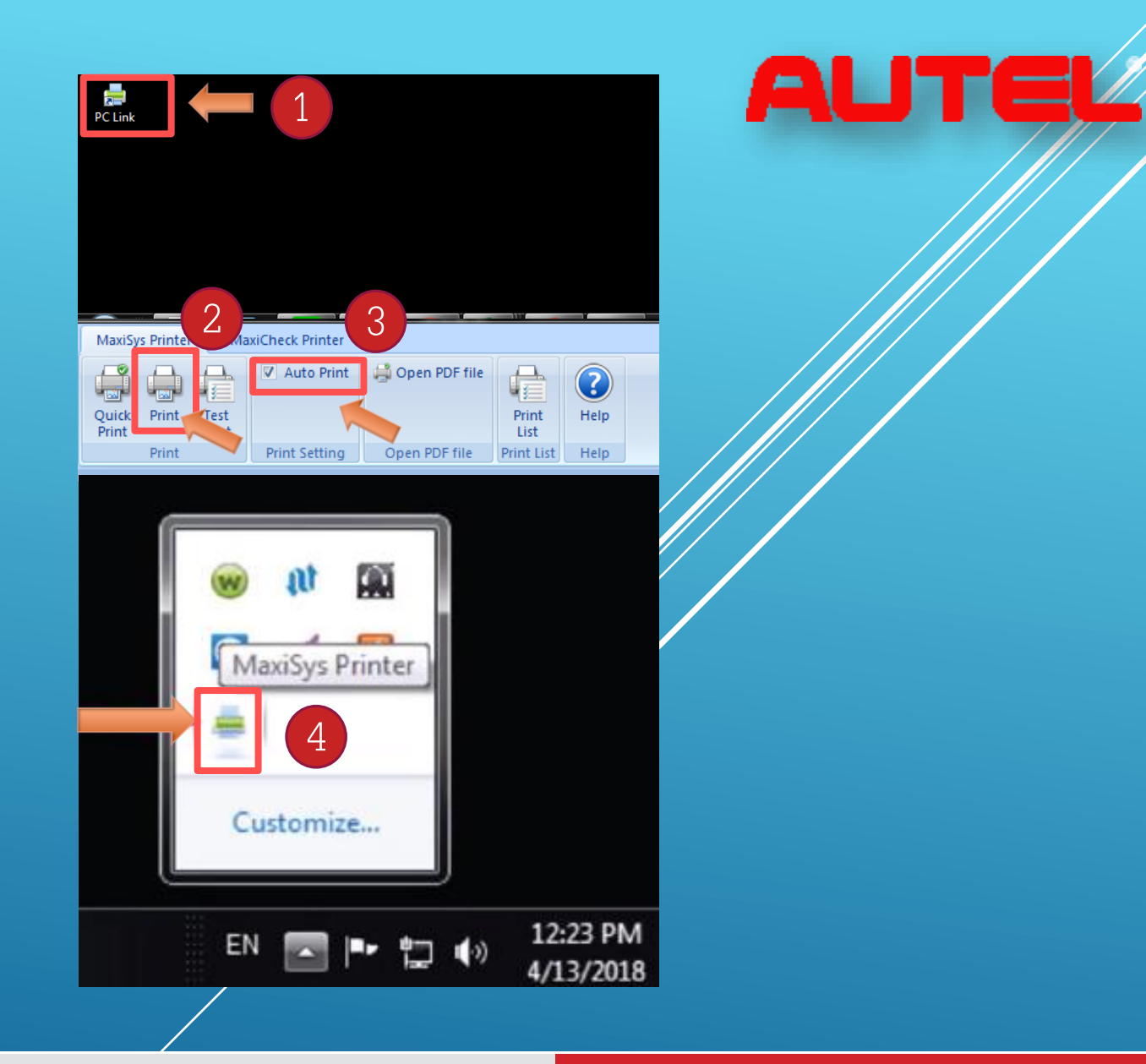

YouThe

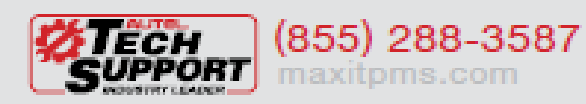

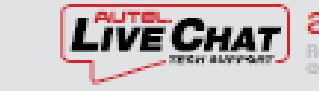

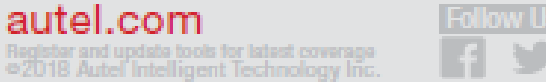

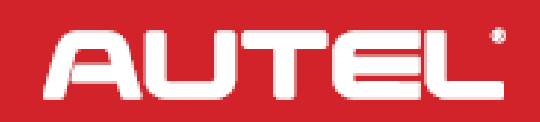

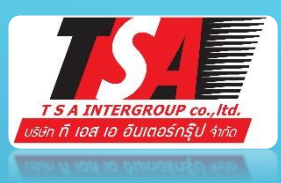

- ต้องเปิด WIFI ขณะที่กำลังสั่งปริ้น
  ทั้งดอมพิวเตอร์ และ เดรื่องวิเคราะห์
- เปิดไฟล์ในเครื่องวิเคราะห์
- กดสั่งปริ้น จากเครื่องวิเคราะห์ได้เลย 2
- กรุณาธอ...
- กดเลือกชื่อ ปริ้นเตอร์
- กรุณาธอ... กำลังปริ้น

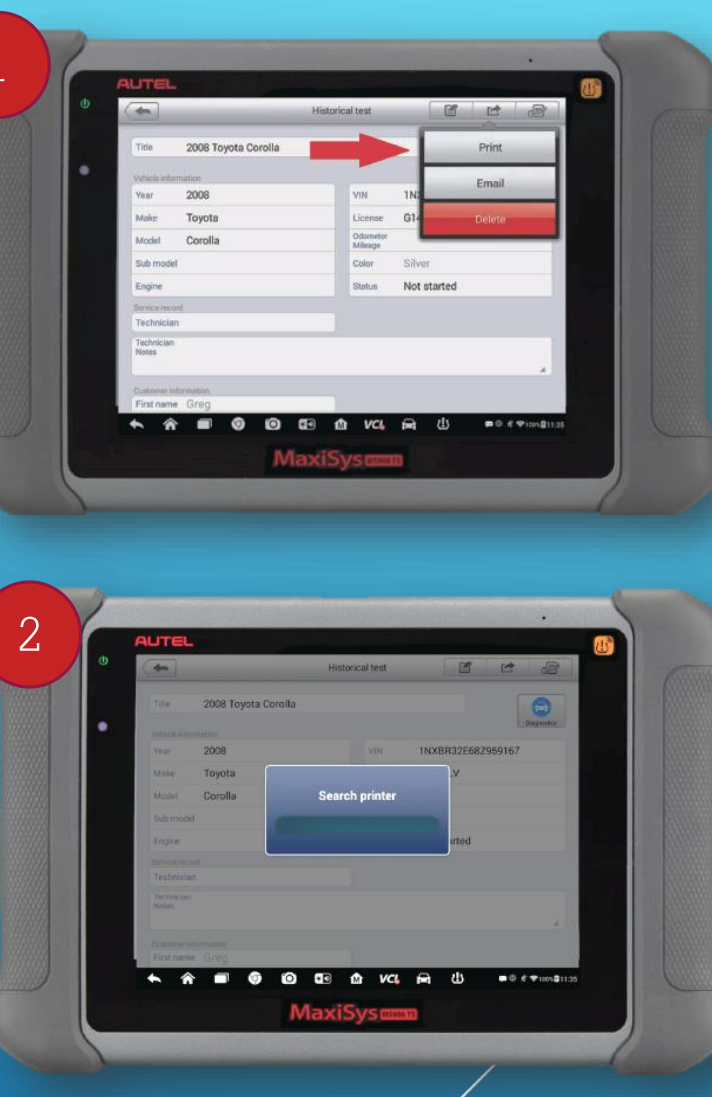

3

AUTE

MININT-VM5K542

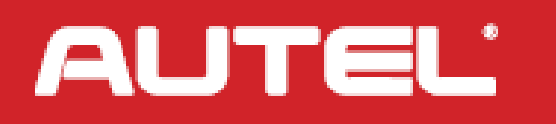

AUTEL

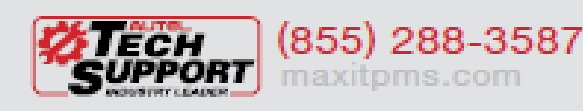

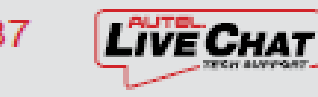

autel.com